### Создание папок каждой группе на Яндекс Диске

для преподавателей

### Оглавление

| 1. | Создаем НОВУЮ папку и даем к ней доступ методом адресного доступа5 |
|----|--------------------------------------------------------------------|
| 2. | Создаем НОВУЮ папку и даем к ней доступ методом общего доступа     |
| 3. | Добавляем пользователей в уже созданные папки11                    |

1. Заходим в свою кафедральную почту по ссылке: <u>https://passport.yandex.ru/auth/</u>. У вас появляется окно Яндекс ID

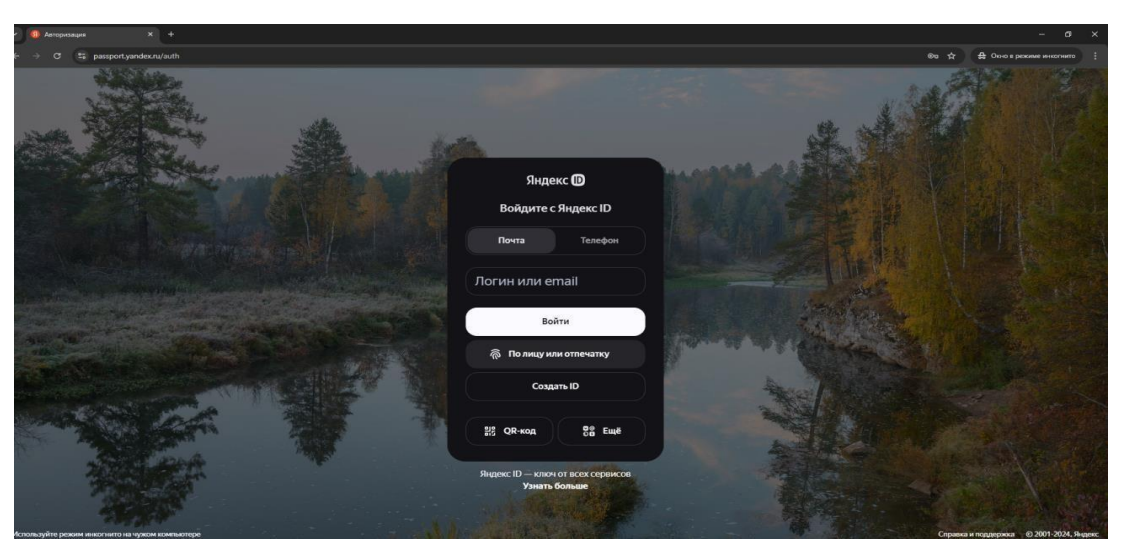

- 2. Вводите адрес вашей почты (он такой же, как и в Outlook например, <u>it@tksu.ru</u>) и нажимаете кнопку Войти.
- 3. Далее вводите пароль, который вам направляли ранее

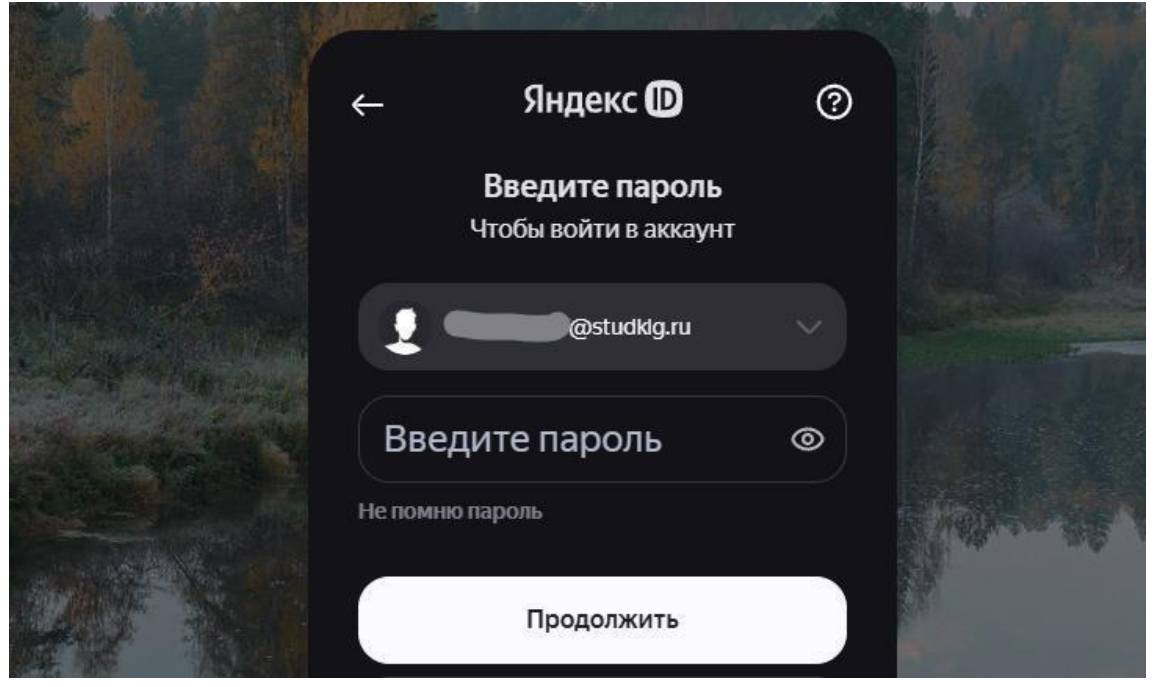

4. Вы попадете в кабинет Яндекс ID, далее в правом верхнем углу нажимаем на значок профиля

| Яндекс D                                    |                                                                        | Поиск |
|---------------------------------------------|------------------------------------------------------------------------|-------|
| <ul> <li>Главная</li> <li>Панные</li> </ul> |                                                                        |       |
| б пэй                                       |                                                                        |       |
| 🗢 Семья                                     |                                                                        |       |
| О Безопасность                              |                                                                        |       |
| Q <sub>2</sub> Поддержка                    | Когда вас поздравить?                                                  |       |
| 88 Euue                                     | Добевить                                                               |       |
|                                             | Яндекс Пэй >                                                           |       |
|                                             | + +<br>(2) Orspurp. sapry Tolk + (3) 200 000 P                         |       |
|                                             | 🙆 🔔 🐳 😒 🖬 🍙                                                            |       |
|                                             | Сейвам Кредит Кешбэк Семейная Карты История<br>на месяц карта платежей |       |

5. В открывшемся окне выбираем «Почта»

|     | Поиск Q                                                                                                    | ) ( |
|-----|----------------------------------------------------------------------------------------------------|-----|
| 90  | 0                                                                                                    | ×   |
| Доб | бавьте телефон                                                                                                    | ~   |
|     | бы подтверждать<br>кой важные действия                                                                                                    | 488 |
|     | бы подтверждать<br>кой важные действия<br>Почта                                                                                                    | 488 |
|     | бы подтверждать<br>кой важные действия<br>Почта<br>Подключить Плюс<br>Музыка, фильмы, кешбэк<br>баллами                                             | 488 |
|     | бы подтверждать<br>кой важные действия<br>Почта<br>Подключить Плюс<br>Музыка, фильмы, кешбэк<br>баллами<br>Личные данные                            | 488 |
|     | бы подтверждать<br>кой важные действия<br>Почта<br>Подключить Плюс<br>Музыка, фильмы, кешбэк<br>баллами<br>Личные данные<br>ФИО, день рождения, пол | 488 |

6. Далее у вас открывается окно с вашими письмами и сверху панель приложений, которые вам доступны, выбираем Яндекс Диск

|           | <b>Р</b>    | <b>Г</b> | <b>П</b>       | <b>17</b> | <b>О</b>      |                  |
|-----------|-------------|----------|----------------|-----------|---------------|------------------|
|           | Почта       | Диск     | Документы      | Календарь | Телемост      | Ещё              |
| Это спам! | 🏫 Прочитано | 🙆 ரொ     | ючить рассылки | 🛐 Hanor   | инить позже 🔻 | <b>4</b> Метка т |

7. Далее у вас открывается диск с вашими файлами

## 1. Создаем НОВУЮ папку и даем к ней доступ методом адресного доступа

1. Правой кнопкой мыши щелчком открываем меню и нажимаем «Новая папка»

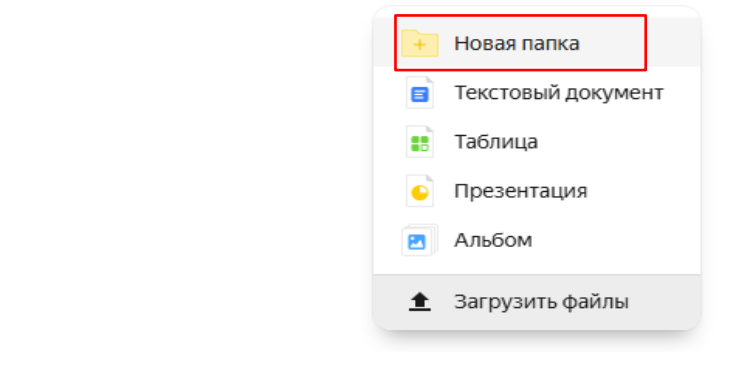

2. Даем название

| ажите название папки | ×       |
|----------------------|---------|
| 1-ИСиТ-2024          |         |
|                      | Создать |

3. Затем нажимаем правой кнопкой мыши по папке и в меню нажимаем «Поделиться»

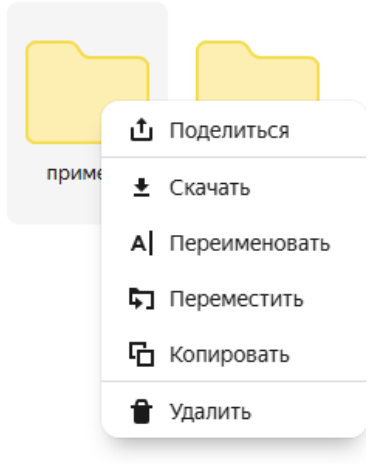

4. Выбираем режим доступа «Редактирование»

| Введите имя или эл. почту | Редактирование 🔨 🛛                 | ригласить |
|---------------------------|------------------------------------|-----------|
|                           | Просмотр                           |           |
|                           | <ul> <li>Редактирование</li> </ul> |           |

5. Даем <u>персональный</u> доступ, которому хотите дать доступ, то есть отдельно одному сотруднику/студенту

| Дост | гуп к папке «пример»                         | × |
|------|----------------------------------------------|---|
| ткач | нев                                          |   |
| ТК   | Юлия Ткачева Сергеевна<br>tkachevays@tksu.ru |   |
| ТК   | Ткачев Егор Викторович<br>tkachevev@tksu.ru  |   |
| ТК   | tkachevev@studklg.ru                         |   |

6. Обязательно ставим уровень доступа «Редактирование/Просмотр»

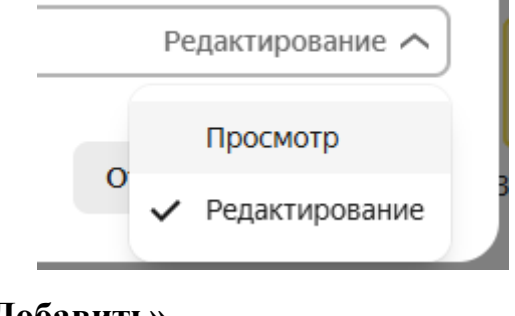

7. Далее нажимаем «Добавить».

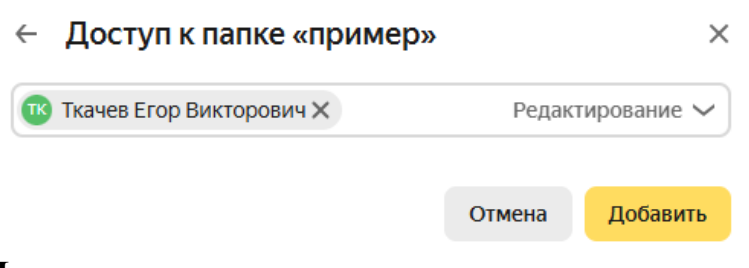

Далее сотрудникам, которым вы дали доступ, должно прийти письмо-приглашение в папку

8. Папки, к которым предоставлен общий доступ можно будет посмотреть в разделе «Общий доступ».

\* Чтобы они появились, нужно принять приглашение и <u>обновить</u> <u>страницу.</u>

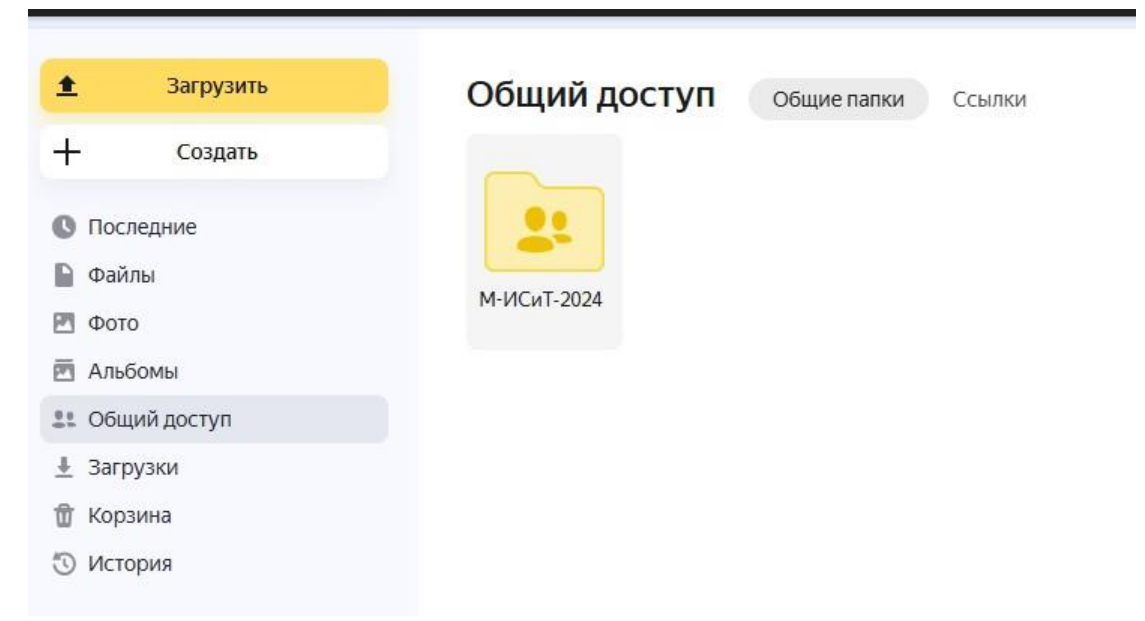

9. Внутри папки группы создаем папку «Портфолио» для того, чтобы студенты могли добавить туда свои документы

| Vyayyuta ugat      |                 |
|--------------------|-----------------|
| Укажите назв       | зание папки Х   |
| Портфолио          |                 |
|                    | Создать         |
| <u>≜</u> Загрузить | Файлы >         |
| + Создать          | ← М-ИСиТ-2024 : |
| Оследние           |                 |
| 📔 Файлы            |                 |
| 🛃 Φοτο             |                 |
| 🖻 Альбомы          | Портфолио       |
| 🚉 Общий доступ     |                 |
| Загрузки           |                 |
|                    |                 |

# 2. Создаем НОВУЮ папку и даем к ней доступ методом общего доступа

1. Правой кнопкой мыши щелчком открываем меню и нажимаем «Новая папка»

|                  | Таблица                                 |
|------------------|-----------------------------------------|
|                  | С Презентация                           |
|                  | Альбом                                  |
|                  | 🟦 Загрузить файлы                       |
| <b>х</b> н       |                                         |
| 2. Даем название |                                         |
| 2. Даем название |                                         |
| 2. Даем название | Укажите название папки ×                |
| 2. Даем название | Укажите название папки ×<br>м-исит-2024 |

3. Затем нажимаем правой кнопкой мыши по папке и в меню нажимаем «Поделиться»

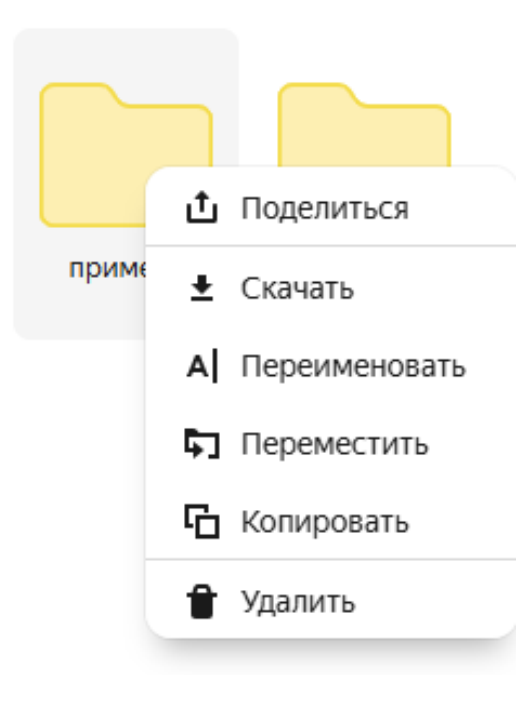

4. Нажимаем на слово «Закрыть» и выбираем уровень доступа, который хотите предоставить: Просмотр или Редактирование

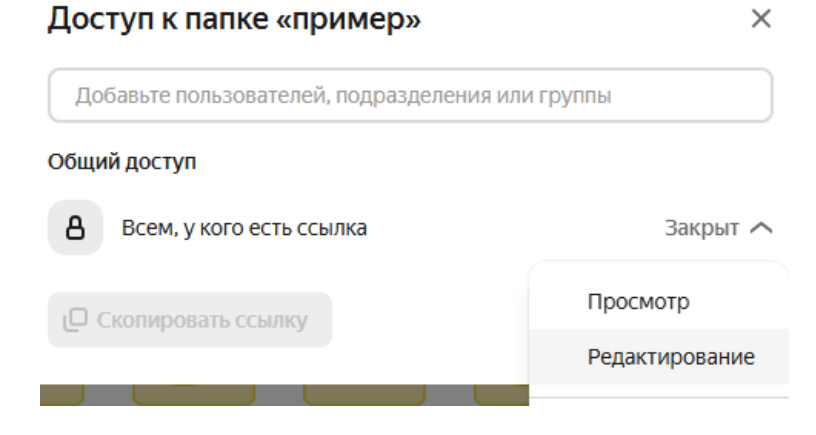

5. Далее нажимаете на «Скопировать ссылку». Ссылка скопирована, вы можете отправить ее по почте или любым другим удобным способом

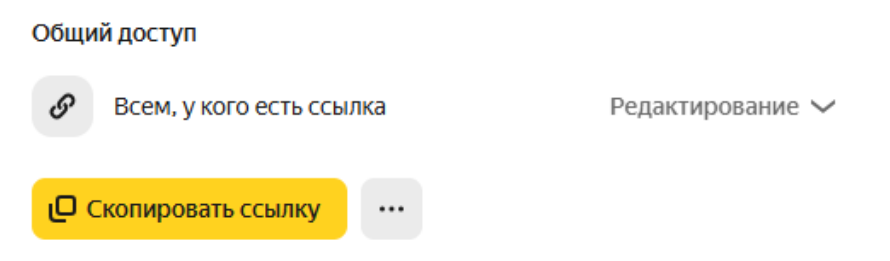

6. После того как сотрудник перейдет по ссылке, у него будет следующее окно

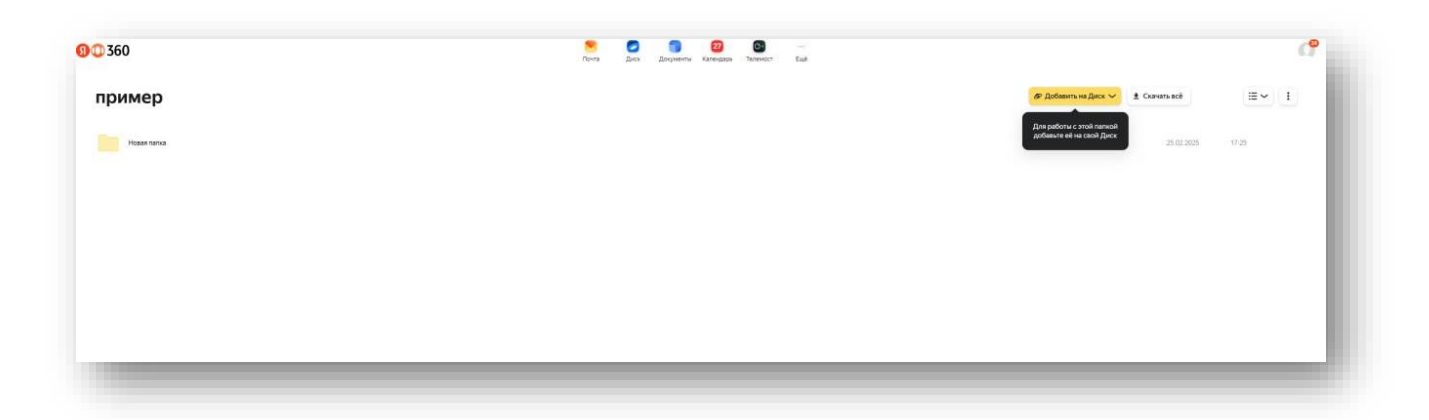

7. Далее намаем на «Добавить на диск»

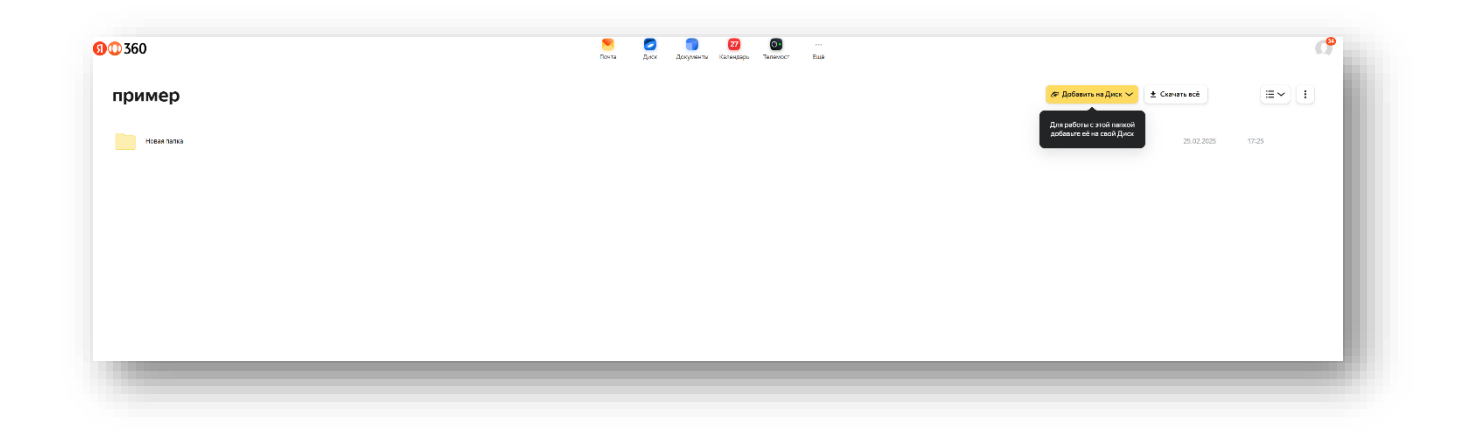

#### 8. Далее «Получить доступ»

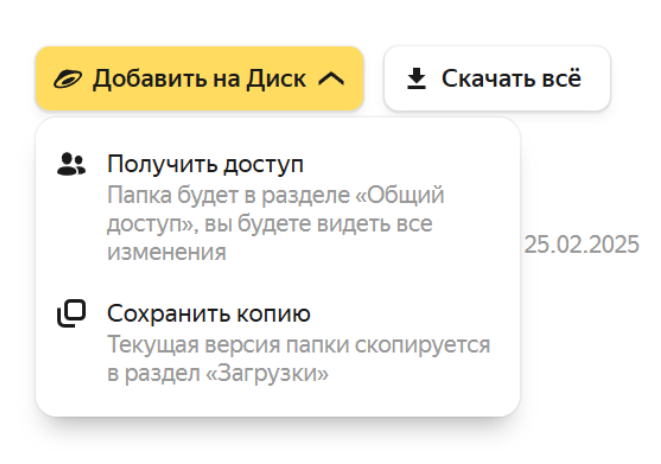

9. Далее на вашем Яндекс диске в разделе «Общий доступ» появится папка, к которой вам дали доступ

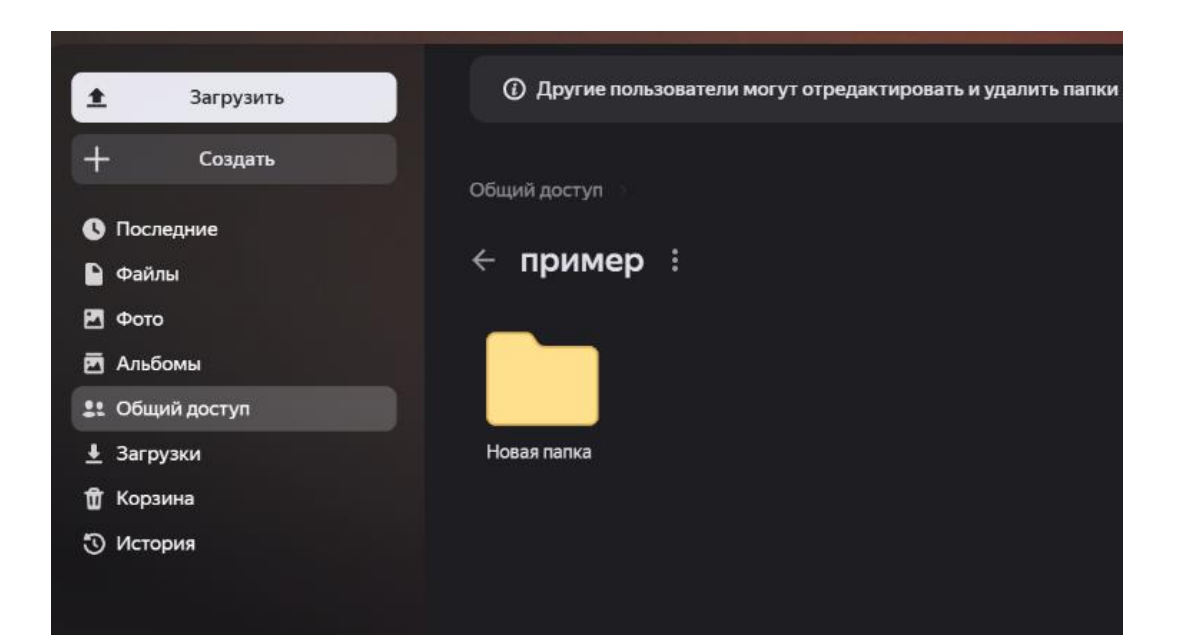

#### 3. Добавляем пользователей в уже созданные папки

1. Нажимаем на папку - «Настроить доступ»

|    |                           | ¢  | Поделиться       |        |       |
|----|---------------------------|----|------------------|--------|-------|
|    |                           | *  | Настроить доступ |        |       |
|    |                           | ŧ  | Скачать          |        |       |
|    |                           | A  | Переименовать    |        |       |
|    |                           | 53 | Переместить      |        |       |
|    |                           | Ъ  | Копировать       |        |       |
|    |                           | î  | Удалить          |        |       |
| 2. | Далее в нижнем правом угл | y  | «Закрыть         | доступ | всем» |

| 8 | Закрыть доступ всем |
|---|---------------------|
|---|---------------------|

**3.** Затем снова нажимаем правой кнопкой мыши по папке и в меню нажимаем «Поделиться»

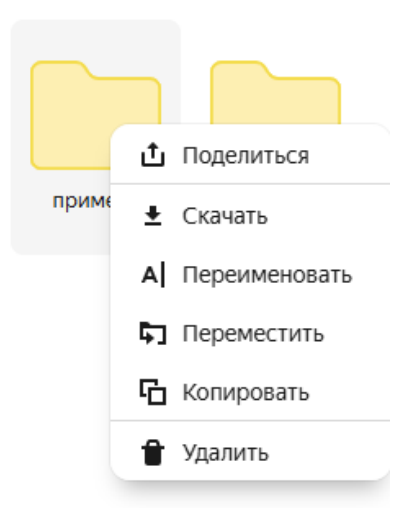

4. Выбираем режим доступа «Редактирование»

Общий доступ к папке «Портфолио Б-ИСиТ-2025» × Введите имя или эл. почту Редактирование Лригласить

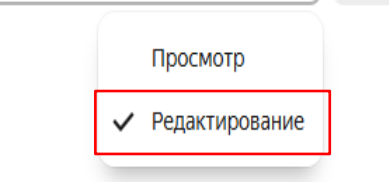

Вы ещё никого не пригласили

5. Даем <u>персональный</u> доступ к папке людям, которые будут размещать там свои документы

| Дост | уп к папке «пример»                                | × |
|------|----------------------------------------------------|---|
| ткач | ев                                                 |   |
| ТК   | Юлия Ткачева Сергеевна<br>tkachevays@tksu.ru       |   |
| ТК   | <b>Ткачев Егор Викторович</b><br>tkachevev@tksu.ru |   |
| TK   | tkachevev@studklg.ru                               |   |

6. Обязательно ставим уровень доступа «Редактирование»

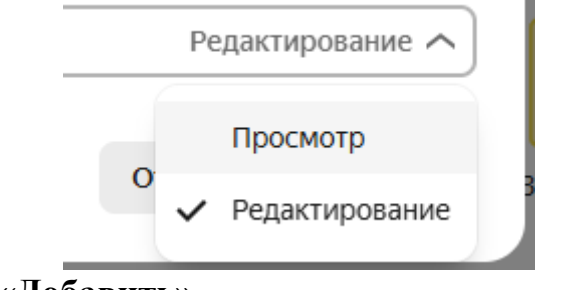

7. Далее нажимаем «Добавить».

| <ul> <li>Доступ к папке «пример»</li> </ul> |        | ×                |  |
|---------------------------------------------|--------|------------------|--|
| Ткачев Егор Викторович ×                    | Редак  | Редактирование 🗸 |  |
|                                             | Отмена | Добавить         |  |

8. Также можно дать доступ нескольким пользователям по ссылке (см. пункт 2)